# How to Schedule and take a ServSafe International Exam

To schedule and exam you must be registered as an Instructor/Proctor, or a Proctor with the National Restaurant Association. Click on "Become and Instructor / Proctor" to learn more.

Login in to ServSafeInternational.com. Then click on **""Schedule Online Exam"** under the **"Instructors / Exam Proctor"** section in the middle on the left hand side of the screen

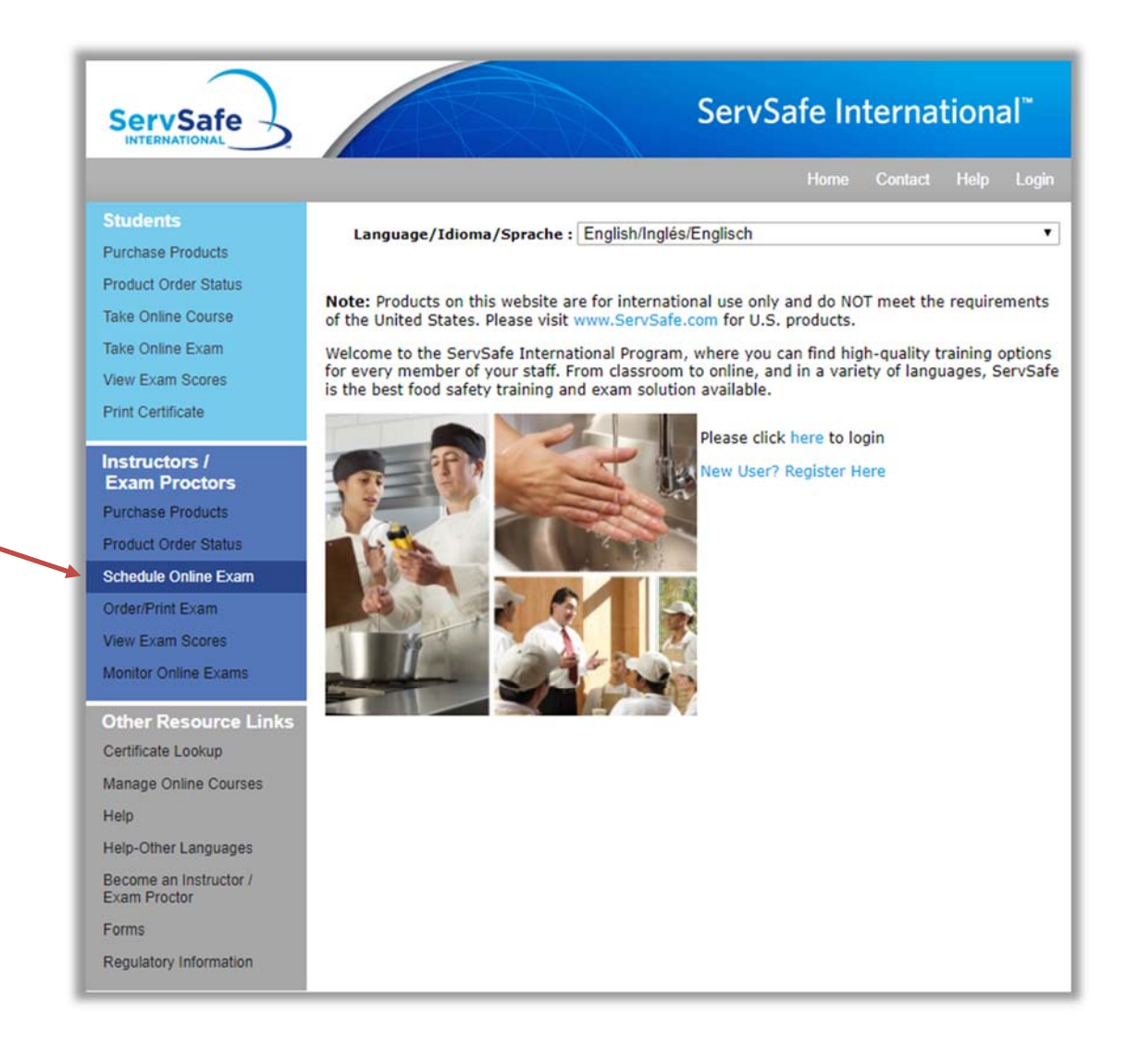

## Click on "Create Exam Session" to the right of "ServSafe Canada"

| ServSafe                                                  | ServSa                                                                                            | afe International <sup>™</sup>                                                                                                    |
|-----------------------------------------------------------|---------------------------------------------------------------------------------------------------|----------------------------------------------------------------------------------------------------|
| Welcome Tim                                               | Home Contact                                                                                      | Help My Profile Logout 🛒                                                                                                    |
| Students<br>Purchase Products                             | Exam Scheduling                                                                                   |                                                                                                    |
| Product Order Status<br>Take Online Course                | SCHEDULE EXAM SPEED SCHEDULE EXAM EDIT/CANG<br>MONITOR/VIEW EXAM                                  | CELEXAM                                                                                                    |
| Take Online Exam<br>View Exam Scores<br>Print Certificate | Create Exam Sessions<br>To schedule an Exam Session click on the "Create Exam<br>the course title | n Session" link to the right of                                                                                                    |
| Fine Section of the                                       | Course Name                                                                                       | Action                                                                                                    |
| Instructors /<br>Exam Proctors                            | ServSafe Canada                                                                                   | Create Exam Session                                                                                                    |
| Purchase Products                                         | ServSafe International Food Safety                                                                | Create Exam Session                                                                                                    |
| Product Order Status                                      |                                                                                                   | in the second second se |
| Schedule Online Exam                                      |                                                                                                   |                                                                                                    |
| Order/Print Exam                                          |                                                                                                   |                                                                                                    |
| View Exam Scores                                          |                                                                                                   |                                                                                                    |
| Monitor Online Exams                                      |                                                                                                   |                                                                                                    |
| Other Resource Links                                      |                                                                                                   |                                                                                                    |
| Certificate Lookup                                        |                                                                                                   |                                                                                                    |
| Manage Online Courses                                     |                                                                                                   |                                                                                                    |
| Help                                                      |                                                                                                   |                                                                                                    |
| Help-Other Languages                                      |                                                                                                   |                                                                                                    |
| Become an Instructor /<br>Exam Proctor                    |                                                                                                   |                                                                                                    |
| Forms                                                     |                                                                                                   |                                                                                                    |
| Regulatory Information                                    |                                                                                                   |                                                                                                    |

### Click on "I Accept" on the "Proctor Agreement Form"

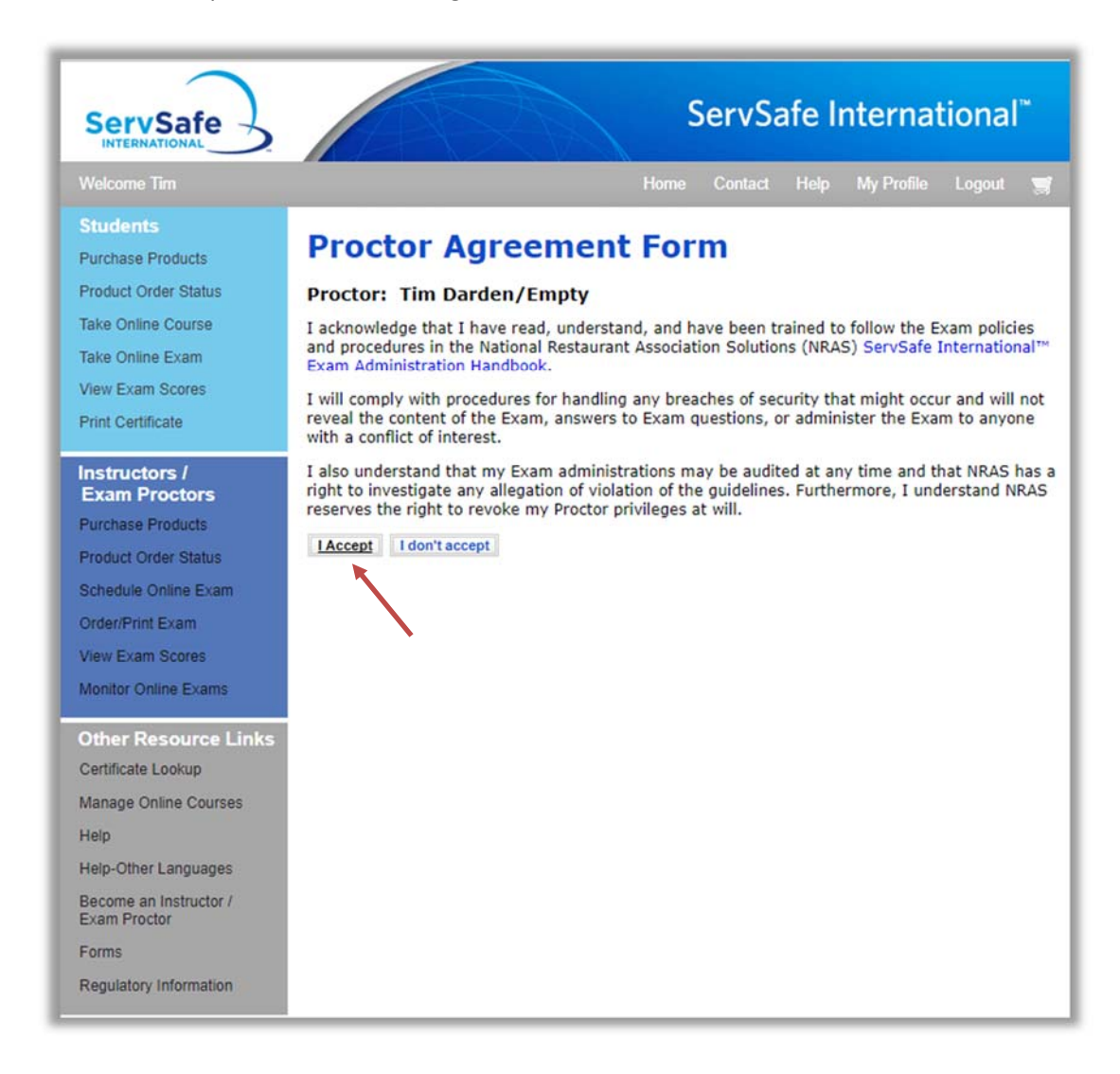

#### Choose "Online"

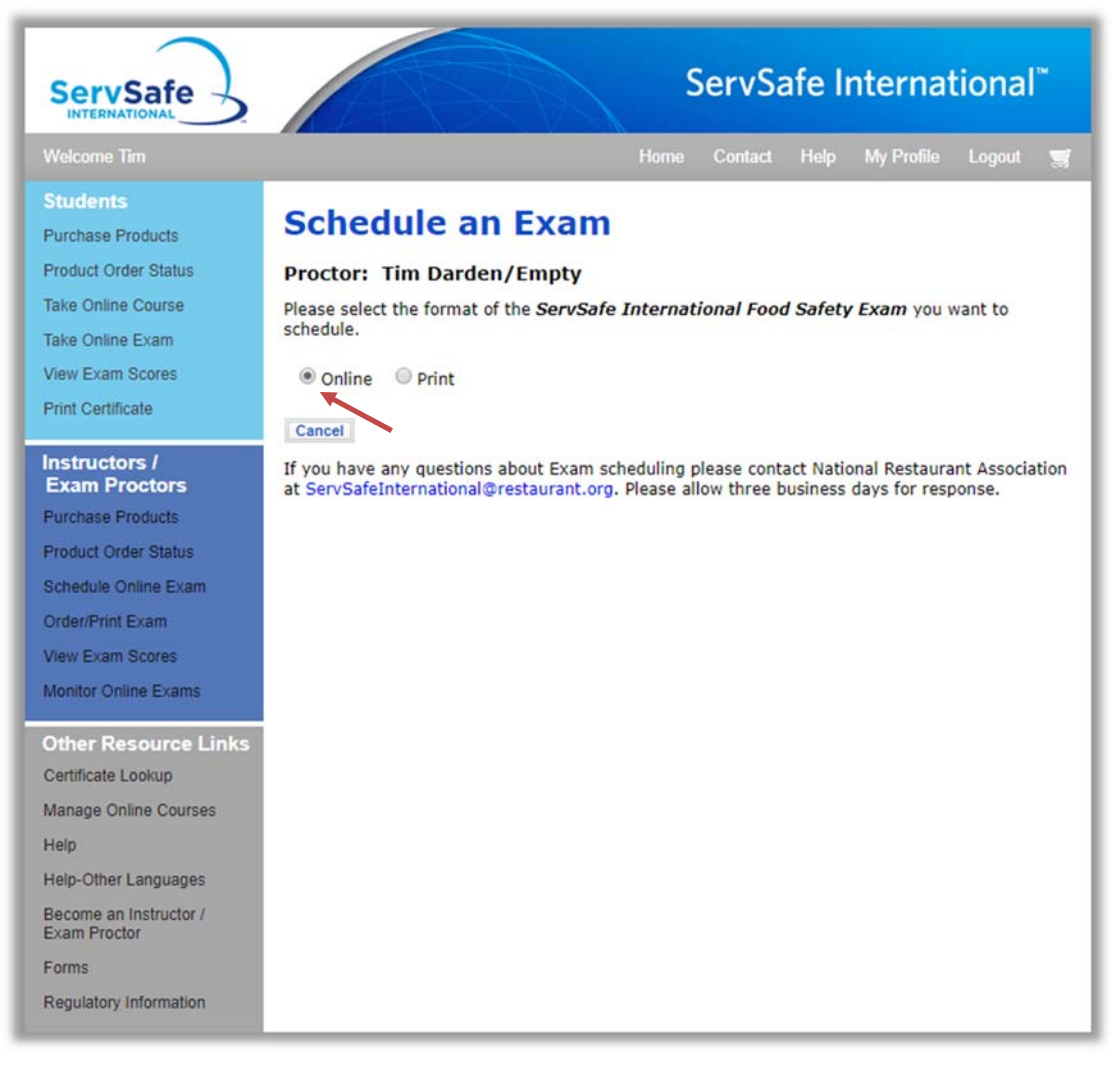

Choose the language for the exam ("English\_Canada" or "French\_Canada") from the drop down list of languages.

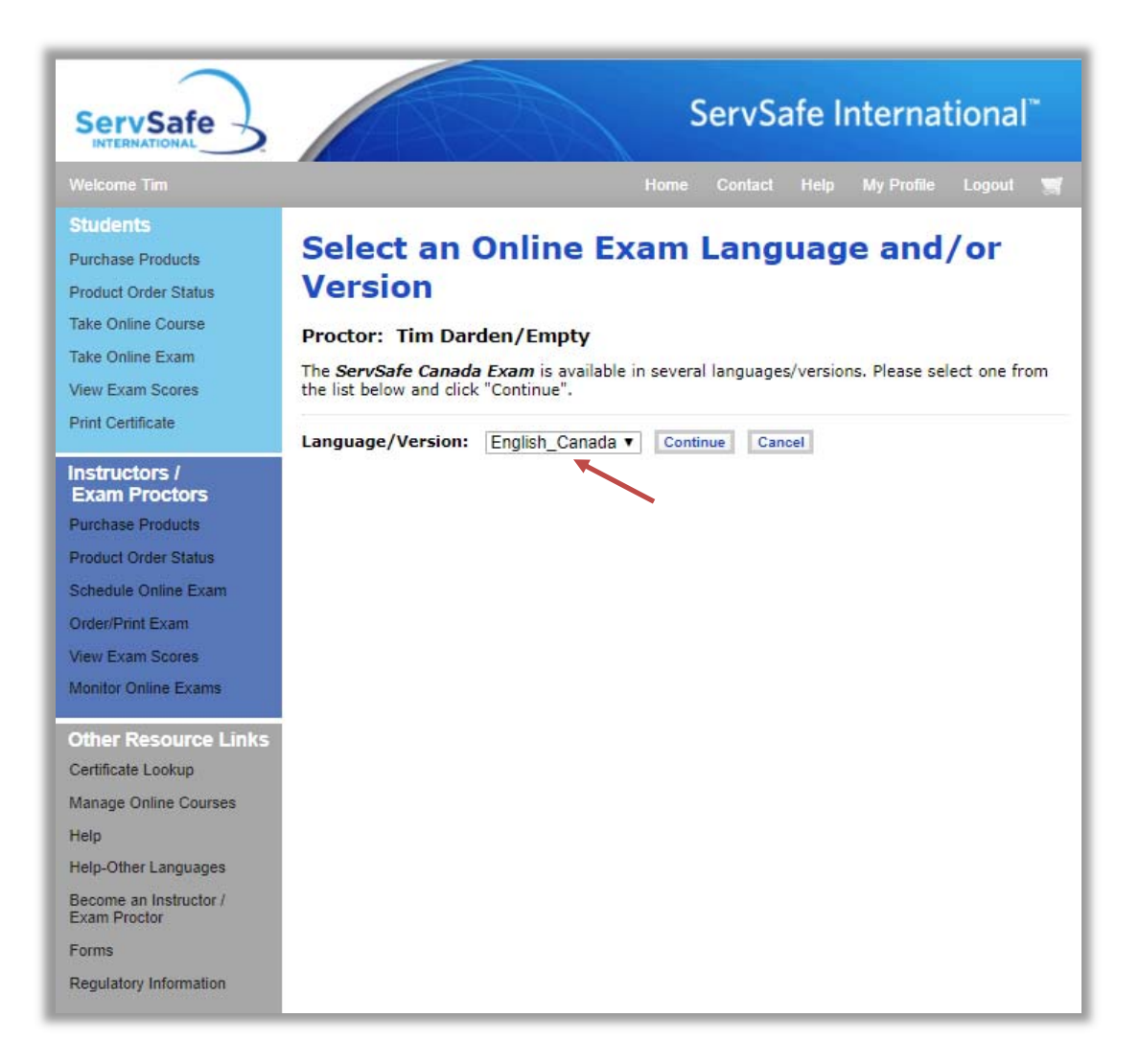

Fill out the "Online Exam Schedule Form".

- 1. Type your email for "Proctor's Email"
- 2. Choose the "Organization" from the drop down list or click on "Organization" and search for your organization.
- 3. Type the number of students who will take the test under "Examinees Expected".
- 4. Choose the "Exam Location" either "Proctor Address" or "Organization Address".
- 5. Fill in the address fields. "Address 1", "Address 2", "Country", "State/Province/Region", "City", "Postal Code".
- 6. Next to "Date Exam Given", choose the date when the exam will be given.
- 7. Then click on "Save"

| ServSafe                                   | ServSafe International <sup>**</sup>                                                                         |
|--------------------------------------------|----------------------------------------------------------------------------------------------------|
| Welcome Tim                                | Home Contact Help My Profile Logout 🛒                                                                        |
| Students                                   |                                                                                                    |
| Purchase Products                          | Online Exam Schedule Form                                                                                    |
| Product Order Status                       | Proctor: Tim Darden/Empty                                                                                    |
| Take Online Course                         | Exam Scheduling Form                                                                                         |
| Take Online Exam                           |                                                                                                    |
| View Exam Scores                           | Basic Information                                                                                            |
| Print Certificate                          | Proctor's Email* : tdarden@restaurant.org 2                                                                  |
| Instructors /<br>Exam Proctors             | Organization* : Select One<br>NOTE: Please click on "Organization"<br>if nothing appears in drop down box    |
| Purchase Products                          | Course : ServSafe Canada                                                                                     |
| Product Order Status                       | Exam Language/Version : English_Canada                                                                       |
| Schedule Online Exam                       | Examinees Expected* :                                                                                        |
| Order/Print Exam                           | Exam Location                                                                                                |
| View Exam Scores                           | J                                                                                                    |
| Monitor Online Exams                       | Exam Location    Proctor Address  Organization Address                                                       |
| Other Resource Links<br>Certificate Lookup | Address Line 1* : 175 W JACKSON BLVD<br>We do not ship to PO Boxes, APO or AE addresses.                     |
| Manage Online Courses                      | Address Line 2 : STE 1500                                                                                    |
| Help                                       | Country* : AFGHANISTAN                                                                                       |
| Help-Other Languages                       | State/Province/Region* : IL                                                                                  |
| Exam Proctor                               | City/Town/Locality* : CHICAGO                                                                                |
| Forms                                      | Postal Code : 60604                                                                                          |
| Regulatory Information                     | Examinees will be able to download and print their certificate once they have completed and passed the Exam. |
|                                            | Exam Information 6                                                                                           |
|                                            | Date Exam Given* :                                                                                           |
|                                            | Please note this class will close automatically 24 hours after the Date Exam Given.                          |
|                                            | Back to Exam Scheduling Save 7                                                                               |

You will be provided with an "Exam Session Number" and the "Proctor Session Code". Write down the "Proctor Session Code" The "Proctor Session Code" is required to allow the student to start their exam and to submit their exam for grading once they are done.

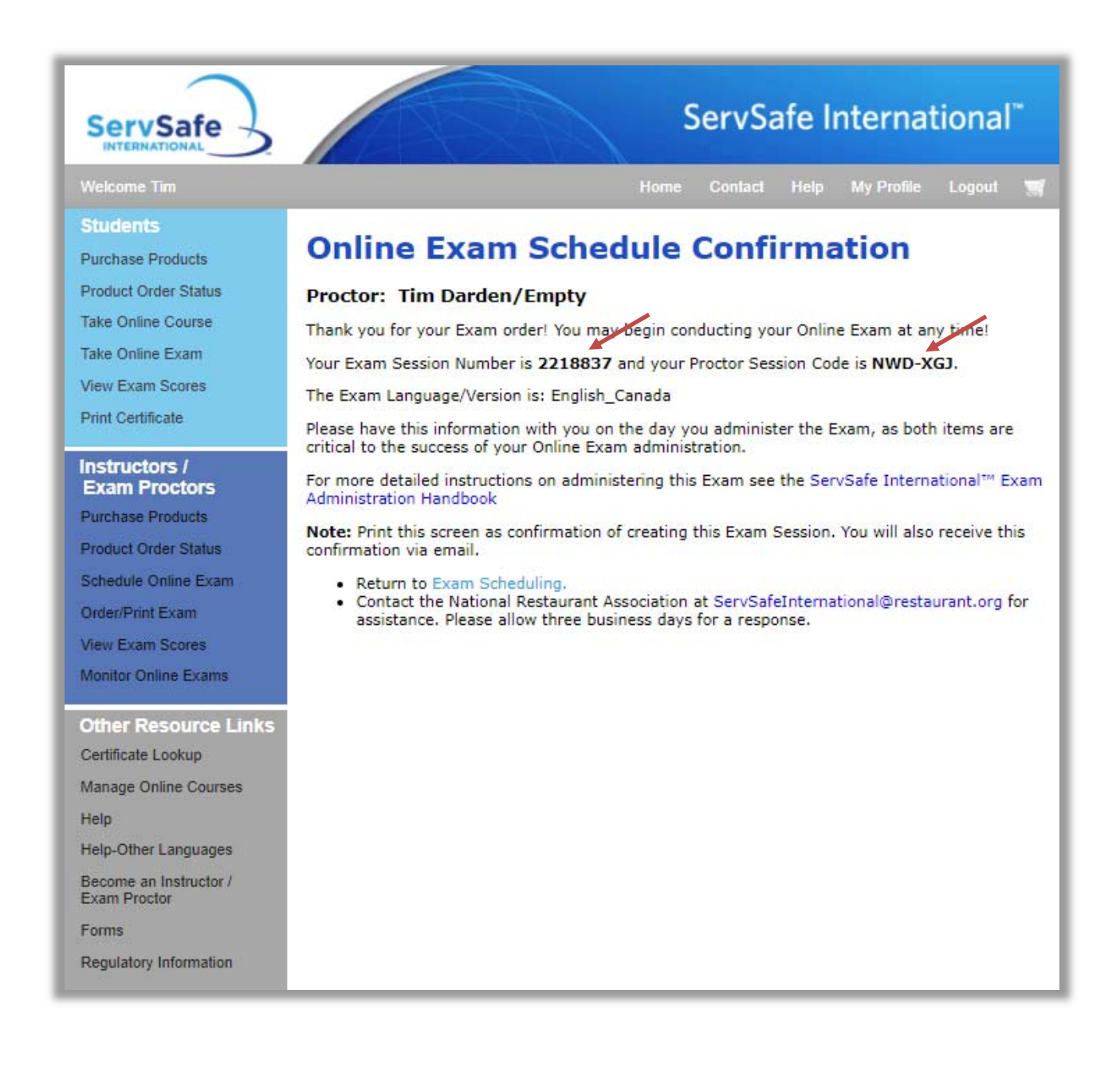

You will also receive an email with this information.

| Servsafe International Tim Darden Exam Request Email Confirmation                                                                                                    | 12:                                                              |
|----------------------------------------------------------------------------------------------------|------------------------------------------------------------------|
| Dear ServSafe International™ Instructor/Proctor:                                                                                                    |                                                                  |
| Thank you for your ServSafe canada Online Exam order. You are scheduled to administer 1 English_Canada exam on 01/11/17. Your Exam Session N<br>Session Code is NWD-XGJ. Please provide the Exam Session Number to your examinees only on the day of the Exam. They will need the Exam Session<br>Score online. | Number is 2218837 and Proctor<br>ion Number to access their Exam |
| For more information about administering an Online Exam, visit the Help section of www.ServSafeInternational.com.                                                                                                    |                                                                  |
| We appreciate your continued support of our programs.                                                                                                    |                                                                  |
| Thank you,                                                                                                    |                                                                  |
|                                                                                                    |                                                                  |
| National Restaurant Association                                                                                                    |                                                                  |
| Email: servsafeinternational@restaurant.org                                                                                                    |                                                                  |
| Please visit www.ServSafeInternational.com for additional information.                                                                                                    |                                                                  |

## Taking a ServSafe International Exam

To take a ServSafe International exam you must have an Online Exam Access Code. If not included in the purchase of the online course, you can purchase an Online Exam Access Code at <a href="http://www.ServSafeInternational.com">www.ServSafeInternational.com</a>.

The student must Login to ServSafe International.com with their own User ID, and then click on "Take Online Exam" on the top left of the website.

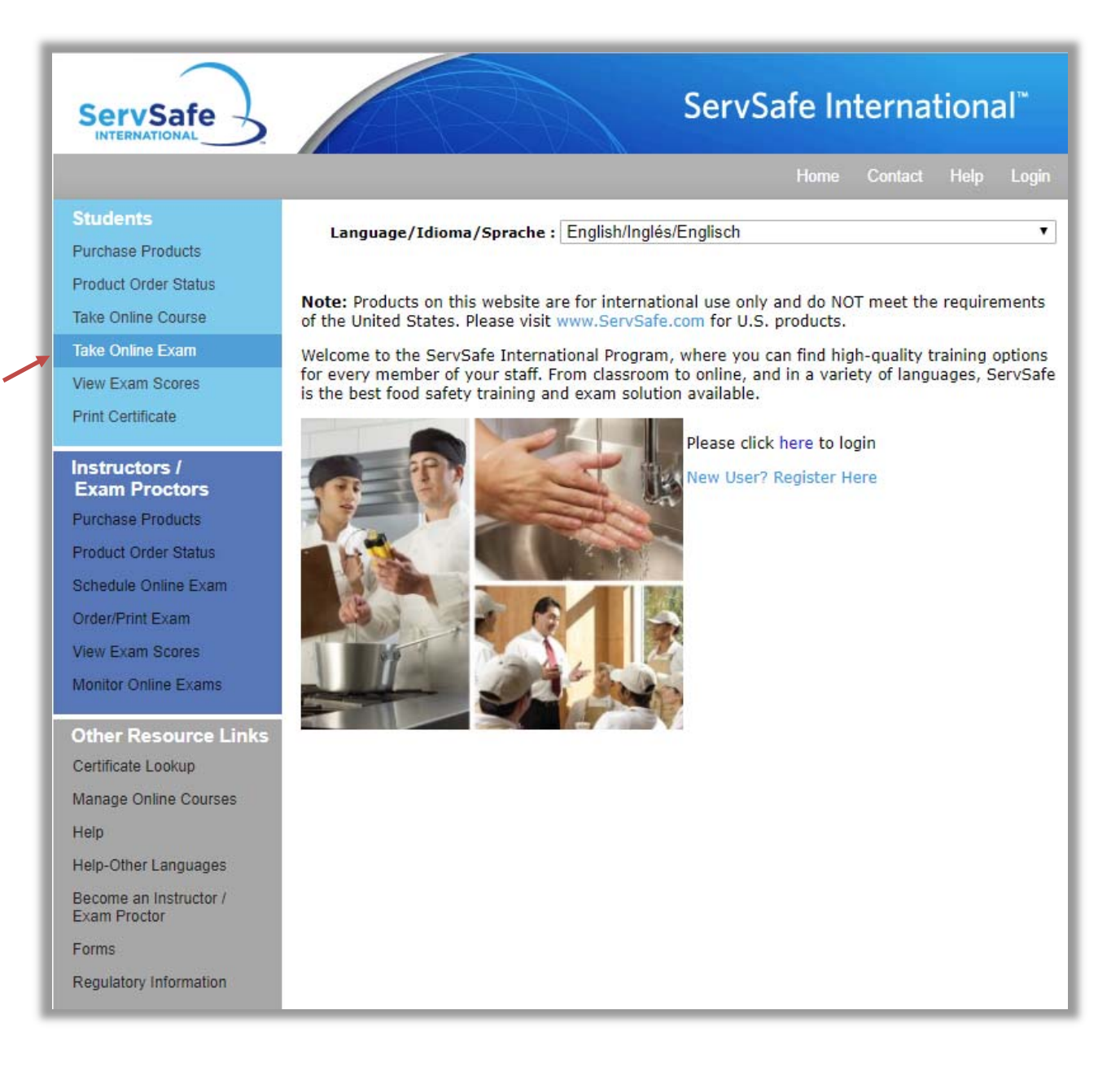

Choose the "ServSafe International Food Safety Exam – Canada English or French" exam from the drop down list.

| elcome Tim                                                                                                    | Home Contact Help My Profile Lo                                      |
|----------------------------------------------------------------------------------------------------|----------------------------------------------------------------------|
| Take Online Exam                                                                                                    |                                                                      |
|                                                                                                    |                                                                      |
| BIOTOL UNOCTORS MUST BOT LOG INTO THO OBUIDO OVERS ON DA                                                                                                    | shalf of their examineer. Examineer without a legin                  |
| must first create a user profile and log in, prior to taki                                                                                                    | ehalf of their examinees. Examinees without a login<br>ing the exam. |
| must first create a user profile and log in, prior to takin<br>Please select the Exam you would like to take                                                                                                    | ehalf of their examinees. Examinees without a login<br>ing the exam. |
| Note: Proctors must not log into the online exam on be<br>must first create a user profile and log in, prior to takin<br>Please select the Exam you would like to take<br>Select                                                                                                    | ehalf of their examinees. Examinees without a login<br>ing the exam. |
| Note: Proctors must not log into the online exam on be<br>must first create a user profile and log in, prior to taki<br>Please select the Exam you would like to take<br>Select<br>Select                                                                                                    | ehalf of their examinees. Examinees without a login<br>ing the exam. |
| Note: Proctors must not log into the online exam on be<br>must first create a user profile and log in, prior to taki<br>Please select the Exam you would like to take<br>Select<br>Select<br>ServSafe International™ Food Safety Exam-Canada English                                                                                                    | ehalf of their examinees. Examinees without a login<br>ing the exam. |
| Note: Proctors must not log into the online exam on be<br>must first create a user profile and log in, prior to taki<br>Please select the Exam you would like to take<br>Select<br>ServSafe International™ Food Safety Exam-Canada English<br>ServSafe International™ Food Safety Exam-Canada French                                                                                                    | ehalf of their examinees. Examinees without a login<br>ing the exam. |
| Note: Proctors must not log into the online exam on be<br>must first create a user profile and log in, prior to taki<br>Please select the Exam you would like to take<br>Select<br>ServSafe International™ Food Safety Exam-Canada English<br>ServSafe International™ Food Safety Exam-Canada French<br>ServSafe International™ Food Safety Exam-Canada French<br>ServSafe International™ Food Safety Exam-Canada French                                                                                                    | ehalf of their examinees. Examinees without a login<br>ing the exam. |
| Note: Proctors must not log into the online exam on be<br>must first create a user profile and log in, prior to taki<br>Please select the Exam you would like to take<br>Select<br>ServSafe International™ Food Safety Exam-Canada English<br>ServSafe International™ Food Safety Exam-Canada French<br>ServSafe International™ Food Safety Exam-Canada French<br>ServSafe International™ Food Safety Exam-English<br>ServSafe International™ Food Safety Exam-Spanish                                                                                                    | ehalf of their examinees. Examinees without a login<br>ing the exam. |
| Note: Proctors must not log into the online exam on be must first create a user profile and log in, prior to taki         Please select the Exam you would like to take         Select         ServSafe International™ Food Safety Exam-Canada English         ServSafe International™ Food Safety Exam-Canada French         ServSafe International™ Food Safety Exam-Canada French         ServSafe International™ Food Safety Exam-Canada French         ServSafe International™ Food Safety Exam-English         ServSafe International™ Food Safety Exam-English         ServSafe International™ Food Safety Exam-UK | ehalf of their examinees. Examinees without a login<br>ing the exam. |

Click on "I Accept" on the "Exam User Agreement" page.

| ServSafe                                                                                                    | ServSafe International <sup>™</sup>                                                                                                    |
|----------------------------------------------------------------------------------------------------|----------------------------------------------------------------------------------------------------|
| Welcome Tim                                                                                                    | Home Contact Help My Profile Logoul                                                                                                    |
| Exam User Agreemen                                                                                                    | t                                                                                                    |
| I, THE EXAMINEE, HEREBY CERTIFY THAT I HAY<br>CONDITIONS, AND OTHER PROVISIONS STATE<br>INDICATE MY AGREEMENT TO THE BELOW TER                                     | VE READ, UNDERSTAND AND AGREE TO ALL OF THE BELOW TERMS,<br>D, AND BY CLICKING "I ACCEPT" AND ENTERING AN EXAM ACCESS CODE, I<br>MS AND CONDITIONS:                           |
| The content of this ServSafe International Food<br>Educational Foundation, as licensed to the Natio<br>law, trade secret law and international agreement           | Safety Exam is the property of the National Restaurant Association<br>onal Restaurant Association Solutions, LLC. Both are protected by copyright<br>ents                     |
| You are expressly prohibited from copying, reco<br>Exam, in any form or by any means, for any pu                                                                   | ording, downloading, disclosing, publishing, reproducing, or transmitting this<br>rpose, without the prior express written permission of NRAS.                                |
| Cheating is not allowed. Cheating is defined as any action that may provide an unfair advantage over other Examinees or<br>compromise the Exam in itself, such as: |                                                                                                    |
| Prior knowledge of test contents                                                                                                    | <ul> <li>Use of recorded notes or unauthorized aids</li> </ul>                                                                                                    |
| <ul> <li>Viewing or copying other examinees' answers</li> </ul>                                                                                                    | <ul> <li>Planning or consulting with other persons regarding the<br/>examination by any means</li> </ul>                                                                      |
| Examinee performances are statistically monito<br>and/or to your Exam Proctor. NRAS has the righ                                                                   | red for evidence of cheating. You are required to report cheating to the NRAS<br>at to investigate any report or suspicion of cheating.                                       |
| Penalties for cheating may include, but are not                                                                                                    | limited to:                                                                                                    |
| <ul> <li>Denial or revocation of certificate without refu</li> </ul>                                                                                               | nd • Refusal for future testing                                                                                                    |
| <ul> <li>Immediate dismissal from the Examination<br/>location</li> </ul>                                                                                          | Declining to score or to cancel the Examination scoring                                                                                                    |
| Civil or criminal action                                                                                                    | Other action NRAS considers appropriate                                                                                                    |
| NRAS may notify third parties of penalty action                                                                                                    | s, with or without prior notice to you. These parties include:                                                                                                    |
| Educational institutions     Govern                                                                                                    | ment, Health and Regulatory Agencies                                                                                                    |
| Employers     Law en                                                                                                    | forcement agencies                                                                                                    |
| By completing and submitting the Online Exam<br>reasonably deems appropriate, including, but n<br>your employer, and any applicable health/regul                   | , you authorize NRAS or its designee to release score information to parties it ot limited to, you, the examinee, the Instructor/ Proctor of the Examination, atory agencies. |
| You may indicate your DISAGREEMENT with the<br>a full refund for your purchased Exam Access C                                                                      | e above terms and clicking "I don't accept" and you will be eligible to receive<br>ode through the NRAS.                                                                      |
| I Accept I don't accept                                                                                                    |                                                                                                    |

Type or copy the Online Exam Access code where it says "Exam Access Code" then click on "Continue".

|                                                                                                    | Home Contact Help My Profile L                                                                                                    |
|----------------------------------------------------------------------------------------------------|----------------------------------------------------------------------------------------------------|
| Jelcome Examinee                                                                                                    |                                                                                                    |
|                                                                                                    |                                                                                                    |
| When taking an Exam, a Registered Proct                                                                                                    | or must be present or you will not be able to access the exam. You must                                                                         |
| 1. Review the Exam Instructions                                                                                                    | logging in to take the exam.                                                                                                    |
| 2. Complete the Practice Exam for Ex                                                                                                    | aminees.                                                                                                    |
| *Note: You may not quitch Every version                                                                                                    | n ranguage preference.                                                                                                    |
| THE REAL PROPERTY OF A DESCRIPTION OF A DESCRIPTION OF A | s or languages after the Proctor Session Code Is entered. A new Exam Access                                                                     |
| Code will need to be purchased if you cha                                                                                                    | nge your version or language preference after the Exam has begun.                                                                               |
| Code will need to be purchased if you cha<br>After you have completed the steps above                                                                                                    | nge your version or language preference after the Exam has begun.<br>e, please enter your Exam Access Code exactly as it appears on your coupon |

Confirm that the "Examinee Personal Information" is correct and update the information if necessary. This includes "Email" "Gender", "Date of Birth", "Street Address". "Country", "State/Province/Region", "City/Town/Locality", and "Postal Code". It is not necessary to enter information for "Current Employer" or for "Company ID".

The Instructor/Proctor must type the "Proctor Session Code" they received when they scheduled the exam. Then click on "Start Exam".

| ernational™ Food Safety Exam.<br>uthorizes National Restaurant<br>es, including the examinee, the<br>egulatory agencies.  |
|----------------------------------------------------------------------------------------------------|
| ernational™ Food Safety Exam.<br>uthorizes National Restaurant<br>es, including the examinee, the<br>regulatory agencies. |
| ernational™ Food Safety Exam.<br>uthorizes National Restaurant<br>es, including the examinee, the<br>regulatory agencies. |
| ernational™ Food Safety Exam.<br>uthorizes National Restaurant<br>es, including the examinee, the<br>egulatory agencies.  |
| uthorizes National Restaurant<br>es, including the examinee, the<br>regulatory agencies.                                  |
|                                                                                                    |
|                                                                                                    |
| DARDEN                                                                                                    |
|                                                                                                    |
|                                                                                                    |
|                                                                                                    |
|                                                                                                    |
| <u> </u>                                                                                                    |
|                                                                                                    |
|                                                                                                    |
|                                                                                                    |
|                                                                                                    |
|                                                                                                    |
|                                                                                                    |
|                                                                                                    |
| Proctor Session Code to start the                                                                                         |
| N OR LANGUAGE IS ENTERED                                                                                                  |
| version or language after the                                                                                             |
|                                                                                                    |
|                                                                                                    |

When the exam is complete and all questions have been answered click on "Questions/Answer Review".

| elcome Tim                                            | Home Contact Help My Profile Lo                                                                               |
|-------------------------------------------------------|----------------------------------------------------------------------------------------------------|
| Julius Ever                                           |                                                                                                    |
| Juine Exar                                            | n                                                                                                    |
| Examinee :                                            | DARDEN,TIM                                                                                                    |
| Exam Access Code :                                    | SSI09-Q3J-026-4GR                                                                                             |
| Course:                                               | ServSafe International Food Safety                                                                            |
| Exam Session Number:                                  | 2199420                                                                                                    |
| You have reach                                        | ed the end of the exam                                                                                        |
| You still have outstandir<br>to the final Question/An | ng questions. Do you want to review your outstanding questions now or do you want to proceed iswer Review?    |
| You still have outstandir<br>to the final Question/An | ig questions. Do you want to review your outstanding questions now or do you want to proceed<br>iswer Review? |

At the bottom of the next page, the proctor must enter the same "Proctor Session Code" they entered at the beginning of the exam. Then click on "Finish".

| Proctor Session Code :       | Finish                                           |
|------------------------------|--------------------------------------------------|
| About Us   Contact U         | s   Legal and Privacy   ServSafe.com             |
| Copyright 2013 © The Nationa | al Restaurant Association Educational Foundation |

The next page will inform the student if they passed the exam or failed the exam. If they passed the exam, they will be able to print their ServSafe International Certificate by clicking "Print Certificate" on the Home page. If they fail the exam, they must purchase another "Online Exam Access Code" to retake the exam.